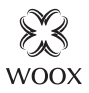

### Smart Indoor Camera

Ouick Start Guide (EN) Verkorte hand eiding (NL) Kurzanleitung (DE) Guía de inicio rápido (ES) Guide de démarrage rapide (FR) Guida rapida (IT) Guia de iniciação rápida (PT) Hurtigstartsguide (DK) Snabbstartsquide (SE) Pikaopas (FI) Krótki przewodnik (PL) Rychlá příručka (CZ) Príručka pre rýchly štart (SK) Gvors útmutató (HU) Ghid rapid (RO

### R4114

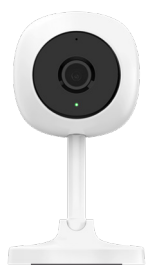

Version: 20200728

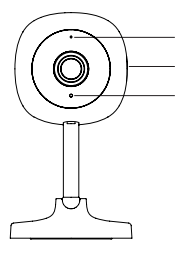

Mic

Micro SD card slot

Indicator light

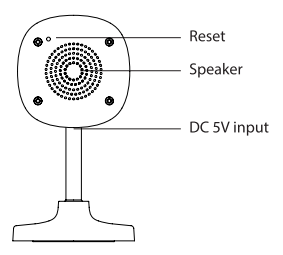

### *English* Package includes:

Smart Indoor camera x 1
 USB cable x 1
 User manual x 1
 Power Adatper x 1
 Screw bag x 1
 Punched sticker x 1

#### Specification:

Power: DC 5V/1A (power adapter is included) Resolution: 1920v1080P IR distance: up to 7 meters Angle of View: 114° Audio input: Built in Mic Audio output: Built in speaker Two-way talk: support Motion detection: support Micro SD card: Max, 128G (not included) Wireless connection: 802.11 b/a/n 2.4GHz WiFi - Working temperature: -10°C - 45°C Work ing humidity: 0-95%RH, no condensation Dimension: 63x63x116mm

#### Introduction

### English

WOOX Indoor Camera is a Full HD 1080P security camera with features including two-way audio, motion detection, night vision, local and cloud storage, WebRTC, works with Echo Show and Google Nest Hub, and more.

#### **Requirement to use:**

1. Woox home app

2. WLAN-enabled router: 2.4GHz (Separate band)

#### Support

if you need further help or have comments or suggestions please visit www. wooxhome.com

### *English* Installation

- If you wish to install the smart Indoor camera on the wall, following the below steps to complete the installation. Otherwise you can skip below steps.
- Mark the position of the mounting holes on the wall using the mounting bracket as a template. Drill out the mounting holes taking care to avoid any joists, electrical cables or water/gas pipes that may be hidden beneath the surface.
- Once the holes have been drilled out insert the rawl plugs into the holes and fix the wall plate to the wall using the correct mounting screws provided.
- Before placing the body of the smart Indoor camera on the wall plate, plug in the power supply USB cable. The unit should switch on and be ready for pairing.
- 5. It is recommended that the pairing process is complete before fully affixing

### English

the product to the wall as the unit may need resetting during this process. If you wish to register on the Woox home App and pair the device before mounting the product to the wall, skip to the next section of the manual. It is also worth noting that the installation location should be in a suitable area where a 50% or more Wi-Fi signal can be established.

Once pairing is complete mount the body of the smart Indoor camera to the wall.

# Set up the smart indoor camera with WOOX Home app

- 1. Download and install the app "WOOX Home" from Apple App Store or Google Play Store on your mobile device.
- 2. Launch the app "WOOX Home".
- Create a new account or log in to your existing account.

### English

- 4. Tap "+" to add the device.
- 5. Select the applicable product type from the list of products.
- 6. Ensure the indicator light is quick flashing (flashing 2 times per second). If the indicator light isn't flashing: hold and press the reset button on the back of camera until the indicator light starts to flash.
- 7. Confirm the Wi-Fi network and password.

Note: only 2.4GHz WiFi is supported.

8. The App will prompt you to scan a QR code that needs to be read by the camera in the smart indoor camera to initiate pairing, press continue on the App and a QR code should now be generated to pair the product to your account. Position your mobile or tablet device in front of the camera lens and ensure the QR code is in full frame of view, once you hear the sound prompt

### English

confirm this on the App, this will commence the final stage of pairing the smart indoor camera to your account.

9. The app will now search for the device and register is to your account.

10. Enter the device name.

**Note**: The device name will also be used by Amazon Alexa and Google Home.

#### Introduction Introductie

#### Nederlands

WOOX Indoor Camera is een Full HD 1080P-beveiligingscamera met functies zoals tweerichtingsaudio, bewegingsdetectie, nachtzicht, lokale en cloudopslag, WebRTC, werkt met Echo Show en Google Nest Hub, en meer.

#### Vereiste om te gebruiken:

1.Woox home-app 2.WLAN-compatibele router: 2,4 GHz (afzonderlijke band)

#### **Ondersteuning:**

Als u meer hulp nodig heeft of opmerkingen of suggesties heeft, bezoek dan www. wooxhome.com

### Nederlands

Installatie:

 Als u de slimme binnencamera aan de muur wilt installeren, volgt u de onderstaande stappen om de installatie te voltooien. Anders kunt u onderstaande stappen overslaan.

2. Markeer de positie van de montagegaten in de muur met de montagebeugel als sjabloon. Boor de montagegaten uit en zorg ervoor dat er geen balken, elektrische kabels of water- / gasleidingen onder het oppervlak verborgen zijn.

 Zodra de gaten zijn uitgeboord, steekt u de pluggen in de gaten en bevestigt u de muurplaat aan de muur met de juiste meegeleverde bevestigingsschroeven.
 Sluit de USB-kabel van de voeding aan voordat u de behuizing van de slimme binnencamera op de muurplaat plaatst.
 Het apparaat moet inschakelen en klaar zijn om te koppelen.

5. Het wordt aanbevolen dat het koppelingsproces is voltooid voordat het volledig wordt 9 aangebracht

het product aan de muur, omdat het apparaat tijdens dit proces mogelijk moet worden gereset. Als u zich wilt registreren in de Woox Home-app en het apparaat wilt koppelen voordat u het product aan de muur monteert, gaat u naar het volgende gedeelte van de handleiding. Het is ook vermeldenswaard dat de installatielocatie zich in een geschikte ruimte moet bevinden waar een wifisignaal van 50% of meer kan worden hereikt

6. Zodra het koppelen is voltooid, bevestigt u de behuizing van de slimme binnencamera aan de muur.

#### Stel de slimme binnencamera in met de WOOX Home-app:

1. Download en installeer de app "WOOX Home" uit de Apple App Store of Google Play Store op uw mobiele apparaat.

2. Start de app "WOOX Home".

3. Maak een nieuw account aan of log in op uw bestaande account.

### Nederlands

4. Tik op "+" om het apparaat toe te voegen.

5. Selecteer het toepasselijke producttype in de lijst met producten.

6. Zorg ervoor dat het indicatielampje snel knippert (2 keer per seconde knippert). Als het indicatielampje niet knippert: houd ingedrukt en druk op de resetknop aan de achterkant van de camera totdat het indicatielampje begint te knipperen.

7. Bevestig het Wi-Fi-netwerk en het wachtwoord.

Let op: alleen 2,4 GHz wifi wordt ondersteund.

8. De app vraagt u om een QR-code te scannen die door de camera in de slimme camera voor binnenshuis moet worden gelezen om het koppelen te starten, druk op Doorgaan op de app en er moet nu een QR-code worden gegenereerd om het product aan uw account te koppelen.

#### Nederlands

Plaats uw mobiele apparaat of tablet voor de cameralens en zorg ervoor dat de QR-code volledig zichtbaar is. Zodra u de geluidsmelding dit op de app hoort bevestigen, begint de laatste fase van het koppelen van de slimme binnencamera aan uw account.

9. De app zoekt nu naar het apparaat en registreert zich bij uw account.

10. Voer de apparaatnaam in.

**Opmerking:** de apparaatnaam wordt ook gebruikt door Amazon Alexa en Google Home.

### Deutsch

#### Einführung

Die WOOX-Innenkamera ist eine Full HD 1080P-Überwachungskamera mit Funktionen wie Zwei-Wege-Audio, Bewegungserkennung, Nachtsicht, Iokalem und Cloud-Speicher, WebRTC, funktioniert mit Echo Show und Google Nest Hub und mehr.

#### Voraussetzung zur Verwendung:

1.Woox Home App 2.WLAN-fähiger Router: 2,4 GHz (separates Band)

#### Unterstützung:

Wenn Sie weitere Hilfe benötigen oder Kommentare oder Vorschläge haben, besuchen Sie bitte www. wooxhome.com

### Deutsch Installation:

 Wenn Sie die Smart Indoor-Kamera an der Wand installieren möchten, führen Sie die folgenden Schritte aus, um die Installation abzuschließen. Andernfalls können Sie die folgenden Schritte überspringen.
 Markieren Sie die Position der Befestigungslöcher an der Wand mit der Montagehalterung als Schablone. Bohren Sie die Befestigungslöcher aus und achten Sie darauf, dass keine Balken, elektrischen Kabel oder Wasser- / Gasleitungen unter der Oberfläche verborgen sind.

3. Führen Sie nach dem Bohren der Löcher die Rohstopfen in die Löcher ein und befestigen Sie die Wandplatte mit den richtigen mitgelieferten

Befestigungsschrauben an der Wand. 4. Stecken Sie das USB-Kabel des Netzteils ein, bevor Sie das Gehäuse der Smart Indoor-Kamera auf die Wandplatte setzen. Das Gerät sollte sich einschalten und zum Pairing bereit sein. 5. Es wird empfohlen, den Pairing-Vorgang abzuschließen, bevor Sie ihn vollständig <sup>14</sup> anbringen Das Produkt muss an die Deutsch Wand angeschlossen werden da das Gerät während dieses Vorgangs möalicherweise zurückgesetzt werden muss. Wenn Sie sich in der Woox Home App registrieren und das Gerät koppeln möchten, bevor Sie das Produkt an der Wand befestigen, fahren Sie mit dem nächsten Abschnitt des Handbuchs fort. Es ist auch erwähnenswert, dass sich der Installationsort in einem geeigneten Bereich befinden sollte, in dem ein Wi-Fi-Signal von 50% oder mehr hergestellt werden kann. 6. Montieren Sie nach Abschluss des Pairings den Körper der Smart Indoor-Kamera an der Richten Sie die intelligente Innenkamera mit der WOOX Home-App ein:

1. Laden Sie die App "WOOX Home" aus dem Apple App Store oder Google Play Store auf Ihr Mobilgerät herunter und installieren Sie sie.

2. Starten Sie die App "WOOX Home".

3. Erstellen Sie ein neues Konto oder melden Sie sich bei Ihrem vorhandenen Konto an.

### Deutsch

4. Tippen Sie auf "+", um das Gerät hinzuzufügen.

5. Wählen Sie den entsprechenden Produkttyp aus der Produktliste aus. 6. Stellen Sie sicher, dass die Anzeigelampe schnell blinkt (zweimal pro Sekunde blinkt). Wenn die Anzeigelampe nicht blinkt: Halten Sie die Reset-Taste auf der Rückseite der Kamera gedrückt, bis die Anzeigelampe zu blinken beginnt. 7. Bestätigen Sie die WLAN-

Netzwerkarbeit und das Kennwort. Hinweis: Es wird nur 2,4-GHz-WLAN unterstützt.

8. Die App fordert Sie auf, einen QR-Code zu scannen, der von der Kamera in der Smart Indoor-Kamera gelesen werden muss, um das Pairing zu starten. Drücken Sie in der App auf Weiter. Nun sollte ein QR-Code generiert werden, um das Produkt mit Ihrem Konto zu koppeln.

### Deutsch

Positionieren Sie Ihr Mobil- oder Tablet-Gerät vor dem Kameraobjektiv und stellen Sie sicher, dass der QR-Code vollständig angezeigt wird. Sobald Sie die Tonaufforderung in der App bestätigen, beginnt die letzte Phase des Koppelns der intelligenten Innenkamera mit Ihrer Konto. 9. Die App sucht nun nach dem Gerät und registriert sich in Ihrem Konto. 10. Geben Sie den Gerätenamen ein.

**Hinweis**: Der Gerätename wird auch von Amazon Alexa und Google Home verwendet.

#### Introducción

WOOX Indoor Camera es una cámara de seguridad Full HD 1080P con características que incluyen audio bidireccional, detección de movimiento, visión nocturna, almacenamiento local y en la nube, WebRTC, funciona con Echo Show y Google Nest Hub, y más.

#### Requisito de uso:

1.Woox aplicación para el hogar 2.enrutador habilitado para WLAN: 2.4GHz (banda separada)

#### Apoyo:

Si necesita más ayuda o tiene comentarios o sugerencias, visite www. wooxhome.com

### Instalación:

**Espanol** Instalacion: 1. Si desea instalar la cámara inteligente para interiores en la pared, siga los pasos a continuación para completar la instalación. De lo contrario, puede omitir los pasos a continuación

2. Margue la posición de los orificios de montaje en la pared utilizando el soporte de montaie como plantilla. Taladre los orificios de montaje con cuidado para evitar vigas, cables eléctricos o tuberías de agua / gas que puedan estar ocultos debajo de la superficie.

3. Una vez que se hayan perforado los orificios, inserte los tapones de rawl en los orificios y fije la placa de pared a la pared utilizando los tornillos de montaie correctos provistos.

4. Antes de colocar el cuerpo de la cámara inteligente para interiores en la placa de pared, conecte el cable USB de la fuente de alimentación. La unidad debe encenderse y estar lista para emparejarse. 5. Se recomienda que el proceso de empareiamiento se complete antes de 19 completamente colocar

el producto a la pared ya que la unidad puede necesitar un reinicio durante este proceso. Si desea registrarse en la aplicación para el hogar Woox y emparejar el dispositivo antes de montar el producto en la pared, pase a la siguiente sección del manual. También vale la pena señalar que la ubicación de la instalación debe estar en un área adecuada donde se pueda establecer una señal de Wi-Fi del 50% o más.

6. Una vez que se complete el emparejamiento, monte el cuerpo de la cámara inteligente para interiores en la pared.

#### Configure la cámara interior inteligente con la aplicación WOOX Home:

1. Descargue e instale la aplicación "WOOX Home" de Apple App Store o Google Play Store en su dispositivo móvil.

2. Inicie la aplicación "WOOX Home".

3. Cree una nueva cuenta o inicie sesión en su cuenta existente.  $_{20}$ 

4. Toque "+" para agregar el dispositivo.
5. Seleccione el tipo de producto aplicable de la lista de productos.
6. Asegúrese de que la luz indicadora parpadee rápidamente (parpadea 2 veces por segundo). Si la luz indicadora no parpadea: mantenga presionado y presione el botón de reinicio en la parte posterior de la cámara hasta que la luz indicadora comience a parpadear.
7. Confirme el trabajo de red Wi-Fi y la contraseña.

Nota: solo se admite WiFi de 2.4GHz. 8. La aplicación le pedirá que escanee un código QR que la cámara debe leer en la cámara de interior inteligente para iniciar el emparejamiento, presione continuar en la aplicación y ahora se debe generar un código QR para emparejar el producto a su cuenta.

Coloque su dispositivo móvil o tableta frente a la lente de la cámara y asegúrese de que el código QR esté a plena vista, una vez que escuche el mensaje de sonido confirme esto en la aplicación, comenzará la etapa final de emparejar la cámara interior inteligente con su cuenta. 9. La aplicación ahora buscará el dispositivo y se registrará en su cuenta. 10. Ingrese el nombre del dispositivo.

**Nota**: Amazon Alexa y Google Home también utilizarán el nombre del dispositivo.

#### introduction

La caméra intérieure WOOX est une caméra de sécurité Full HD 1080P avec des fonctionnalités telles que l'audio bidirectionnel, la détection de mouvement, la vision nocturne, le stockage local et cloud, WebRTC, fonctionne avec Echo Show et Google Nest Hub, et plus encore.

#### **Condition d'utilisation:**

1.Application pour la maison Woox 2. routeur compatible WLAN: 2,4 GHz (bande séparée)

#### Soutien:

si vous avez besoin d'aide supplémentaire ou avez des commentaires ou des suggestions, veuillez visiter www. wooxhome.com

### francais Installation:

 Si vous souhaitez installer la caméra intérieure intelligente sur le mur, suivez les étapes ci-dessous pour terminer l'installation. Sinon, vous pouvez ignorer les étapes ci-dessous.

 Marquez la position des trous de montage sur le mur en utilisant le support de montage comme modèle. Percez les trous de montage en prenant soin d'éviter les solives, les câbles électriques ou les conduites d'eau / gaz qui pourraient être cachés sous la surface.

 Une fois les trous percés, insérez les chevilles brutes dans les trous et fixez la plaque murale au mur à l'aide des vis de montage appropriées fournies.

4. Avant de placer le corps de la caméra intérieure intelligente sur la plaque murale, branchez le câble USB d'alimentation. L'appareil doit s'allumer et être prêt pour l'appairage.

5. Il est recommandé que le processus d'appairage soit terminé avant de fixer complètement 24

le produit au mur car l'unité peut nécessiter une réinitialisation pendant ce processus. Si vous souhaitez vous inscrire sur l'application Woox home et coupler l'appareil avant de monter le produit au mur, passez à la section suivante du manuel. Il convient également de noter que l'emplacement d'installation doit être dans une zone appropriée où un signal Wi-Fi de 50% ou plus peut être établi.

 Une fois l'appairage terminé, montez le corps de la caméra intérieure intelligente au mur.

#### Configurez la caméra intérieure intelligente avec l'application WOOX Home:

1. Téléchargez et installez l'application «WOOX Home» depuis l'App Store d'Apple ou le Google Play Store sur votre appareil mobile.

2. Lancez l'application "WOOX Home".

- 3. Créez un nouveau compte ou
- connectez-vous à votre compte existant.

4. Appuyez sur «+» pour ajouter l'appareil.
5. Sélectionnez le type de produit applicable dans la liste des produits.
6. Assurez-vous que le voyant lumineux clignote rapidement (clignote 2 fois par seconde). Si le voyant ne clignote pas: maintenez et appuyez sur le bouton de réinitialisation à l'arrière de l'appareil photo jusqu'à ce que le voyant se mette à clignoter.

7. Confirmez le travail et le mot de passe du réseau Wi-Fi.

Remarque: seul le WiFi 2,4 GHz est pris en charge.

8. L'application vous invitera à scanner un code QR qui doit être lu par la caméra de la caméra intérieure intelligente pour lancer le couplage, appuyez sur Continuer sur l'application et un code QR doit maintenant être généré pour coupler le produit à votre compte.

Placez votre appareil mobile ou tablette devant l'objectif de la caméra et assurezvous que le code QR est en plein cadre de vue, une fois que vous entendez l'invite sonore le confirmer sur l'application, cela commencera la dernière étape de couplage de la caméra intérieure intelligente à votre Compte. 9. L'application recherchera maintenant l'appareil et s'inscrira sur votre compte. 10. Entrez le nom de l'appareil.

**Remarque**: le nom de l'appareil sera également utilisé par Amazon Alexa et Google Home.

#### introduzione

La telecamera per interni WOOX è una telecamera di sicurezza Full HD 1080P con funzionalità tra cui audio bidirezionale, rilevamento del movimento, visione notturna, archiviazione locale e cloud, WebRTC, funziona con Echo Show e Google Nest Hub e altro ancora.

#### Requisito per l'uso:

1.App per la casa Woox 2. Router abilitato WLAN: 2,4 GHz (banda separata)

#### Supporto:

se hai bisogno di ulteriore aiuto o hai commenti o suggerimenti, visita www. wooxhome.com

### Italiano Installazione:

1. Se si desidera installare la telecamera per interni intelligente sulla parete, seguire i passaggi seguenti per completare l'installazione. Altrimenti puoi saltare sotto i passaggi.

2. Contrassegnare la posizione dei fori di montaggio sulla parete utilizzando la staffa di montaggio come modello. Praticare i fori di montaggio facendo attenzione a evitare travi, cavi elettrici o tubi acqua / gas che potrebbero essere nascosti sotto la superficie.

3. Dopo aver praticato i fori, inserire i tasselli grezzi nei fori e fissare la piastra a parete alla parete utilizzando le viti di montaggio fornite.

4. Prima di posizionare il corpo della videocamera per interni intelligente sulla piastra a parete, collegare il cavo USB dell'alimentatore. L'unità dovrebbe accendersi ed essere pronta per l'accoppiamento.

5. Si consiglia di completare il processo di associazione prima <sub>29</sub> dell'apposizione

il prodotto alla parete poiché potrebbe essere necessario ripristinare l'unità durante questo processo. Se desideri registrarti sull'app Woox home e accoppiare il dispositivo prima di montare il prodotto a parete, passa alla sezione successiva del manuale. Vale anche la pena notare che il luogo di installazione deve trovarsi in un'area adatta in cui è possibile stabilire un segnale Wi-Fi pari o superiore al 50%.

6. Una volta completato l'accoppiamento, montare il corpo della videocamera per interni intelligente sulla parete.

#### Configura la smart camera indoor con l'app WOOX Home:

1. Scarica e installa l'app "WOOX Home" dall'Apple App Store o Google Play Store sul tuo dispositivo mobile.

2. Avviare l'app "WOOX Home".

3. Crea un nuovo account o accedi al tuo account esistente.

4. Toccare "+" per aggiungere il dispositivo.

 Selezionare il tipo di prodotto applicabile dall'elenco dei prodotti.
 Assicurarsi che la spia lampeggi rapidamente (lampeggiante 2 volte al secondo). Se la spia non lampeggia: tenere premuto e premere il pulsante di ripristino sul retro della fotocamera fino a quando la spia non inizia a lampeggiare.
 Confermare la password e la password della rete Wi-Fi.

Nota: è supportato solo il WiFi a 2,4 GHz. 8. L'app ti chiederà di scansionare un codice QR che deve essere letto dalla fotocamera nella fotocamera interna intelligente per avviare l'associazione, premi continua sull'app e ora dovrebbe essere generato un codice QR per accoppiare il prodotto al tuo account.

Posiziona il tuo dispositivo mobile o tablet di fronte all'obiettivo della fotocamera e assicurati che il codice QR sia nel pieno campo visivo, una volta che senti il prompt del suono confermalo sull'app, questo inizierà la fase finale dell'associazione della fotocamera interna intelligente al tuo account. 9. L'app ora cercherà il dispositivo e registrerà il tuo account. 10. Immettere il nome del dispositivo.

**Nota**: il nome del dispositivo verrà utilizzato anche da Amazon Alexa e Google Home.

### Português

#### Introdução

A WOOX Indoor Camera é uma câmera de segurança Full HD 1080P com recursos que incluem áudio bidirecional, detecção de movimento, visão noturna, armazenamento local e na nuvem, WebRTC, funciona com o Echo Show e o Google Nest Hub, entre outros.

#### **Requisito para usar:**

1.Woox aplicativo em casa 2. roteador habilitado para WLAN: 2.4GHz (banda separada)

#### Apoio, suporte:

Se precisar de mais ajuda ou tiver comentários ou sugestões, visite www. wooxhome.com

#### Portuauês Instalação:

1. Se você deseja instalar a câmera interna inteligente na parede, siga as etapas abaixo para concluir a instalação. Caso contrário, você pode pular as etapas abaixo.

2. Margue a posição dos orifícios de montagem na parede usando o suporte de montagem como modelo. Faça os orifícios de montagem, tomando cuidado para evitar vigas, cabos elétricos ou tubulações de água / gás que possam estar escondidos abaixo da superfície.

3. Depois de fazer os furos, insira os bujões brutos nos furos e fixe a placa na parede usando os parafusos de montagem corretos fornecidos.

4. Antes de colocar o corpo da câmera interna inteligente na placa de parede, conecte o cabo USB da fonte de alimentação. A unidade deve ligar e estar pronta para o emparelhamento. 5. Recomenda-se que o processo de emparelhamento esteja completo antes de apor totalmente 34

#### Português

o produto na parede, pois a unidade pode precisar de redefinição durante esse processo. Se você deseja se registrar no Woox home App e emparelhar o dispositivo antes de montar o produto na parede, pule para a próxima seção do manual. Também é importante notar que o local da instalação deve estar em uma área adequada onde um sinal Wi-Fi de 50% ou mais possa ser estabelecido. 6. Quando o emparelhamento estiver concluído, monte o corpo da câmera interna inteligente na parede.

#### Configure a câmera interna inteligente com o aplicativo WOOX Home:

 Baixe e instale o aplicativo "WOOX Home" da Apple App Store ou Google Play Store no seu dispositivo móvel.
 Inicie o aplicativo "WOOX Home".
 Crie uma nova conta ou faça login na sua conta existente.
### Português

4. Toque em "+" para adicionar o dispositivo.

5. Selecione o tipo de produto aplicável na lista de produtos.

6. Verifique se a luz indicadora está piscando rapidamente (piscando 2 vezes por segundo). Se a luz indicadora não estiver piscando: segure e pressione o botão de reset na parte traseira da câmera até que a luz indicadora comece a piscar.

7. Confirme o trabalho e a senha da rede Wi-Fi.

Nota: apenas WiFi de 2,4 GHz é suportado.

 O aplicativo solicitará que você digitalize um código QR que precisa ser lido pela câmera na câmera interna inteligente para iniciar o emparelhamento, pressione continuar no aplicativo e um código OR deve agora ser gerado para emparelhar o produto à sua conta 36

# Português

Posicione seu dispositivo móvel ou tablet na frente da lente da câmera e verifique se o código QR está no quadro de visão completo. Depois que você ouvir o prompt de som confirmar isso no aplicativo, isso iniciará o estágio final de emparelhamento da câmera interna inteligente com a câmera. conta.

 O aplicativo agora pesquisará o dispositivo e o registro será feito na sua conta.

10. Digite o nome do dispositivo.

Nota: O nome do dispositivo também será usado pelo Amazon Alexa e Google Home.

### Introduktion

WOOX Indoor Camera er et Full HD 1080P sikkerhedskamera med funktioner, der inkluderer to-vejs lyd, bevægelsesdetektion, nattsyn, lokal opbevaring og skyopbevaring, WebRTC, fungerer med Echo Show og Google Nest Hub og mere.

### Krav til brug:

1.Woox hjemme-app 2.WLAN-aktiveret router: 2,4 GHz (separat bånd)

#### Support:

Hvis du har brug for yderligere hjælp eller har kommentarer eller forslag, kan du besøge www. wooxhome.com

### Dansk Installation:

1. Hvis du ønsker at installere det smarte indekamera på væggen, skal du følge nedenstående trin for at afslutte installationen. Ellers kan du springe nedenfor under trin

2. Marker placeringen af

monteringshullerne på væggen ved hjælp af monteringsbeslaget som en skabelon. Bor monteringshullerne ud og sørg for at undgå biælker, elektriske kabler eller vand / gasrør, der kan være skjult under overfladen

Når hullerne er boret ud, indsættes råpropperne i hullerne, og fastgør vægpladen på væggen ved hjælp af de medfølgende korrekte monteringsskruer. 4. Sæt strømforsvningens USB-kabel i, før du placerer det smarte indekameras krop på vægpladen. Enheden skal tændes og være klar til parring.

5. Det anbefales, at

sammenkoblingsprocessen er afsluttet, før den påføres helt 30

produktet til væggen, da enheden muligvis skal nulstilles under denne proces. Hvis du vil registrere dig på Woox hjemme-appen og parre enheden, før du monterer produktet på væggen, skal du springe til næste afsnit i manualen. Det er også værd at bemærke, at installationsplaceringen skal være i et egnet område, hvor der kan etableres et Wi-Fi-signal på 50% eller mere. 6. Når parringen er afsluttet, monteres det smarte indekameras krop på væggen.

### Konfigurer det smarte indendørs kamera med WOOX Home-app:

1. Download og installer appen "WOOX Home" fra Apple App Store eller Google Play Store på din mobile enhed.

2. Start appen "WOOX Home".

3. Opret en ny konto eller log ind på din eksisterende konto.

4. Tryk på "+" for at tilføje enheden.

5. Vælg den relevante produkttype på listen over produkter.

6. Sørg for, at indikatorlampen blinker hurtigt (blinker 2 gange i sekundet). Hvis indikatorlampen ikke blinker: hold og tryk på reset-knappen på bagsiden af kameraet, indtil indikatorlampen begynder at blinke.

7. Bekræft Wi-Fi-netværk og adgangskode.

Bemærk: kun 2,4 GHz WiFi understøttes. 8. Appen beder dig om at scanne en QRkode, der skal læses af kameraet i det smarte indendørskamera for at starte parring, tryk på Fortsæt på appen, og der skal nu genereres en QR-kode for at parre produktet til din konto.

Placer din mobiltelefon eller tablet-enhed foran kameralinsen, og sørg for, at QRkoden er i fuld ramme, når du først har hørt lydprompt bekræfte dette på appen, begynder dette den sidste fase af parring af det smarte indendørs kamera til din konto.

9. Appen vil nu søge efter enheden og registrere er til din konto.

10. Indtast enhedsnavnet.

**Bemærk**: Enhedsnavnet bruges også af Amazon Alexa og Google Home.

### Introduktion

WOOX inomhuskamera är en Full HD 1080P-säkerhetskamera med funktioner inklusive tvåvägsljud, rörelsedetektering, nattsyn, lokal och molnlagring, WebRTC, fungerar med Echo Show och Google Nest Hub och mer.

### Krav på användning:

1.Woox hemmaprogram 2.WLAN-aktiverad router: 2,4 GHz (Separat band)

### Stöd:

om du behöver ytterligare hjälp eller har kommentarer eller förslag, besök www. wooxhome.com

### Installation:

 Om du vill installera den smarta inomhuskameran på väggen följer du stegen nedan för att slutföra installationen. Annars kan du hoppa över stegen nedan.

 Markera monteringshålen på väggen med hjälp av monteringsfästet som mall.
Borra ut monteringshålen och var noga med att undvika hylsor, elektriska kablar eller vatten / gasrör som kan vara dolda under ytan.

 När hålen har borrats ut ska du sätta in pluggpropparna i hålen och fixera väggplattan på väggen med de medföljande monteringsskruvarna.
Sätt i USB-kabeln för strömförsörjningen

innan du placerar den smarta inomhuskameran på väggen. Enheten ska slå på och vara redo för parning.

5. Det rekommenderas att

parningsprocessen är klar innan den anbringas helt

produkten mot väggen eftersom enheten kan behöva återställas under denna process. Om du vill registrera dig på Woox hemmaprogram och koppla ihop enheten innan du monterar produkten på väggen, hoppa till nästa avsnitt i manualen. Det är också värt att notera att installationsplatsen ska vara i ett lämpligt område där en 50% eller mer Wi-Fi-signal kan upprättas. 6. När parningen är klar monterar du

den smarta inomhuskamerans kropp på väggen.

# Ställ in den smarta inomhuskameran med WOOX Home-app:

1. Ladda ner och installera appen "WOOX Home" från Apple App Store eller Google Play Store på din mobila enhet.

2. Starta appen "WOOX Home".

3. Skapa ett nytt konto eller logga in på ditt befintliga konto.

 4. Tryck på "+" för att lägga till enheten.
5. Välj tillämplig produkttyp i listan över produkter.

6. Se till att indikatorlampan snabbt blinkar (blinkar 2 gånger per sekund). Om indikatorlampan inte blinkar: håll in och tryck på återställningsknappen på baksidan av kameran tills indikatorlampan börjar blinka.

7. Bekräfta Wi-Fi-nätverket och lösenordet.

Obs: endast 2,4 GHz WiFi stöds.

8. Appen uppmanar dig att skanna en QR-kod som måste läsas av kameran i den smarta inomhuskameran för att initiera parning, tryck på Fortsätt på appen och en QR-kod bör nu genereras för att para in produkten till ditt konto.

Placera din mobil- eller surfplattaenhet framför kameralinsen och se till att QRkoden är i full bildram, när du hör ljudfrågan bekräftar detta på appen kommer det att påbörjas det sista steget för att para den smarta inomhuskameran till din konto.

9. Appen söker nu efter enheten och registreras till ditt konto.

10. Ange enhetsnamnet.

**Obs**! Enhetsnamnet kommer också att användas av Amazon Alexa och Google Home.

# Suomi

### Esittely

WOOX Full HD 1080P sisäkäyttöön tarkoitettu WiFi-kamera, jonka ominaisuuksia ovat mm. kaksisuuntainen audiotoiminto, liiketunnistus, yökuvaus, paikallinen ja pilvitallennus sekä WebRTC. Toimii mm. Echo Show:n ja Google Nest Hubin kanssa.

### Käyttöä varten tarvitaan

1.Woox home- sovellus 2.WLAN-yhteensopiva reititin: 24 GHz (erillinen kaista)

### Tuki:

Jos tarvitset lisäapua tai sinulla on kommentteja tai ehdotuksia, käy osoitteessa www. wooxhome.com

### **Suomi** Asennus:

1.Jos haluat asentaa kameran seinälle, noudata seuraavia vaiheita. Muussa tapauksessa voit ohittaa alla olevat vaiheet.

 Merkitse asennusreikien paikat seinään käyttäen kiinnitystelinettä mallina. Poraa kiinnitysreiät huolellisesti välttäen palkkeja, sähkökaapeleita tai vesi-/kaasuputkia, joita voi olla seinälevyn takana pillossa.

 Kun reiät on porattu, aseta ruuvitulpat reikiin ja ruuvaa kiinnityslevy seinään mukana toimitetuilla kiinnitysruuveilla.

4. Ennen kuin kiinnität kameran kiinnityslevyyn, kytke USB-virtakaapeli. Kun kamera on käynnistynyt, se on valmis lisättäväksi Woox home- sovellukseen. 5. On suositeltavaa, että lisääminen Woox homesovellukseen tehdään ennen laitteen seinään kiinnitystä, koska laite saatetaan joutua nollaamaan prosessin aikana. Jos haluat rekisteröityä Woox home- sovellukseen ja lisätä laitteen ennen laitteen seinään kiinnitystä, siirry oppaan seuraavaan kohtaan. Huomioi, että asennuspaikan tulee olla alueella, jossa on toimiva WiFI-signaali.

#### Lisää kamera Woox home- sovellukseen

1. Lataa ja asenna "WOOX Home" -sovellus Apple App Storesta tai Google Play Kaupasta mobiililaitteellesi.

2. Käynnistä sovellus "WOOX Home".

3. Luo uusi tili tai kirjaudu sisään nykyiselle tilillesi.

4. Paina "+" lisätäksesi laitteen.

 Valitse sopiva tuotetyyppi tuoteluettelosta.
Varmista, että merkkivalo vilkkuu nopeasti (kaksi kertaa sekunnissa). Jos merkkivalo ei vilku, pidä kameran takana olevaa nollauspainiketta (reset) painettuna, kunnes merkkivalo alkaa vilkkua.

7. Vahvista WiFi-verkko ja salasana. Huomaa: Vain 2.4 GHz:n WiFi-verkkoa tuetaan.

8. Laitteiden liittämiseen sovellus pyytää skannaamaan QR-koodin, joka luetaan kameralla. Paina "Jatka" ja lue QR-koodi: Aseta matkapuhelin tai tabletti kameran linssin eteen ja varmista, että QR-koodi on koko näkymässä. Kun kuulet vahvistusäänen, alkaa viimeinen vaihe kameran ja tilin yhdistämisessä.

9. Sovellus etsii nyt laitetta ja rekisteröi sen tilillesi.

10. Kirjoita laitteen nimi. Huomaa: Laitenimeä käyttää myös Amazon Alexa ja Google Home.

# Polski

### Wprowadzenie

WOOX Indoor Camera to kamera monitorująca Full HD 1080P z funkcjami obejmującymi dwukierunkowy dźwięk, wykrywanie ruchu, noktowizor, pamięć lokalną iw chmurze, WebRTC, współpracuje z Echo Show i Google Nest Hub i nie tylko.

### Wymóg użycia:

1. aplikacja domowa Woox 2. router z obsługą sieci WLAN: 2,4 GHz (oddzielne pasmo)

### Wsparcie

jeśli potrzebujesz dalszej pomocy, masz uwagi lub sugestie, odwiedź stronę www. wooxhome.com Polski

#### Instalacja:

1. Jeśli chcesz zainstalować inteligentną kamerę wewnętrzną na ścianie, wykonaj poniższe czynności, aby zakończyć instalację. W przeciwnym razie możesz pominąć poniższe kroki.

2. Zaznacz położenie otworów montażowych na ścianie, używajac wspornika montażowego jako szablonu. Wywierć otwory montażowe, uważajac, aby nie było żadnych belek, kabli elektrycznych lub rur wodociagowych / gazowych, które mogą być ukryte pod powierzchnią. 3. Po wywierceniu otworów włóż kołki rozporowe do otworów i przymocuj płyte ścienną do ściany za pomocą odpowiednich dostarczonych śrub montażowych. 4. Przed umieszczeniem korpusu inteligentnej kamery wewnetrznej na płycie ściennej podłącz przewód zasilający USB. Urzadzenie powinno się włączyć i być gotowe do parowania. 5. Zaleca się, aby proces parowania został zakończony przed całkowitym

zamocowaniem

### Polski produkt do ściany, ponieważ podczas tego procesu urządzenie może wymagać ponownego ustawienia. Jeśli chcesz zarejestrować sie w aplikacji Woox home i sparować urządzenie przed zamontowaniem produktu na ścianie, przeidź do nastepnej cześci instrukcji. Warto również zauważyć, że miejsce instalacji powinno znajdować sie w odpowiednim miejscu, w którym można uzvskać 50% lub więcej sygnału Wi-Fi. 6. Po zakończeniu parowania zamontuj korpus inteligentnei kamery wewnetrznei na ścianie.

### Skonfiguruj inteligentną kamerę wewnętrzną za pomocą aplikacji WOOX Home:

 Pobierz i zainstaluj aplikację "WOOX Home" z Apple App Store lub Google Play Store na swoim urządzeniu mobilnym.
Uruchom aplikację "WOOX Home".
Utwórz nowe konto lub zaloguj się do istniejącego konta.

### Polski

 Dotknij "+", aby dodać urządzenie.
Wybierz odpowiedni typ produktu z listy produktów.

 Upewnij się, że lampka wskaźnika szybko miga (miga 2 razy na sekundę). Jeśli wskaźnik nie miga: przytrzymaj i naciśnij przycisk resetowania z tyłu aparatu, aż wskaźnik zacznie migać.
Potwierdź pracę sieci Wi-Fi i hasło. Uwaga: obsługiwane jest tylko WiFi 2,4 GHz.

8. Aplikacja wyświetli monit o zeskanowanie kodu QR, który musi zostać odczytany przez aparat w inteligentnej kamerze wewnętrznej, aby zainicjować parowanie, naciśnij przycisk Kontynuuj w aplikacji, a kod QR powinien zostać wygenerowany, aby sparować produkt z kontem.

### Polski

Umieść urządzenie mobilne lub tablet przed obiektywem aparatu i upewnij się, że kod QR jest w pełni widoczny. Gdy usłyszysz powiadomienie dźwiękowe potwierdzające to w aplikacji, rozpocznie się ostatnia faza łączenia inteligentnej kamery wewnętrznej z kontem. 9. Aplikacja wyszuka teraz urządzenie i zarejestruje się na Twoim koncie. 10. Wprowadź nazwę urządzenia.

**Uwaga**: nazwa urządzenia jest również używana przez Amazon Alexa i Google Home.

# Česky

### Úvod

Vnitřní kamera WOOX je bezpečnostní kamera s rozlišením Full HD 1080P s funkcemi včetně obousměrného zvuku, detekce pohybu, nočního vidění, místního a cloudového úložiště, WebRTC, práce s Echo Show a Google Nest Hub a další.

### Požadavek na použití:

1.Woox domácí aplikace 2. Router s podporou WLAN: 2,4 GHz (oddělené pásmo)

### Podpěra, podpora

Pokud potřebujete další pomoc nebo máte připomínky nebo návrhy, navštivte prosím www. wooxhome.com

# Česky Instalace:

 Pokud si přejete nainstalovat inteligentní vnitřní kameru na zeď, dokončete instalaci podle níže uvedených kroků. Jinak můžete přeskočit níže uvedené kroky.

 Označte polohu montážních otvorů na zdi pomocí montážní konzoly jako šablony.
Vyvrtejte montážní otvory a vyvarujte se toho, aby se pod povrchem mohly skrýt trámy, elektrické kabely nebo vodovodní / plynové potrubí.

 Jakmile jsou otvory vyvrtány, vložte do otvorů hrubé zátky a upevněte nástěnnou desku ke zdi pomocí dodaných správných montážních šroubů.

 4. Před umístěním těla inteligentní vnitřní kamery na nástěnnou desku připojte napájecí kabel USB. Jednotka by se měla zapnout a připravena ke spárování.
5. Před úplným připojením se doporučuje dokončit proces párování Česky produkt na stěnu, protože během tohoto procesu může být nutné resetovat jednotku. Pokud se chcete zaregistrovat do domácí aplikace Woox a spárovat zařízení před připojením produktu ke zdi, přejděte k další části manuálu. Je také třeba poznamenat, že místo instalace by mělo být ve vhodné oblasti, kde lze navázat 50% nebo více signálu Wi-Fi. 6. Po dokončení párování připoite tělo

inteligentní vnitřní kamery ke zdi.

### Nastavte inteligentní vnitřní kameru pomocí aplikace WOOX Home:

 Stáhněte a nainstalujte aplikaci "WOOX Home" z Apple App Store nebo Google Play Store do svého mobilního zařízení.
Spusťte aplikaci "WOOX Home".
Vytvořte nový účet nebo se přihlaste ke

svému stávajícímu účtu.

# Česky

4. Klepnutím na "+" přidejte zařízení.

5. Ze seznamu produktů vyberte příslušný typ produktu.

6. Ujistěte se, že kontrolka rychle bliká (2krát za sekundu). Pokud kontrolka nebliká: podržte a stiskněte resetovací tlačítko na zadní straně fotoaparátu, dokud kontrolka nezačne blikat.

7. Potvrďte síť Wi-Fi a heslo.

Poznámka: Podporována je pouze 2,4 GHz WiFi.

8. Aplikace vás vyzve k naskenování kódu QR, který je třeba přečíst v kameře v inteligentní vnitřní kameře, aby se zahájilo párování, stiskněte tlačítko Pokračovat na aplikaci a nyní by měl být vygenerován kód QR pro spárování produktu s vaším účtem.

# Česky

Umístěte mobilní zařízení nebo tablet před objektiv fotoaparátu a ujistěte se, že je QR kód plně viditelný. Jakmile uslyšíte zvukové oznámení potvrzující tuto skutečnost v aplikaci, začne poslední fáze propojení inteligentní vnitřní kamery s vaším účtem.

9. Aplikace nyní vyhledá zařízení a zaregistruje se na vašem účtu.

10. Zadejte název zařízení.

**Poznámka**: Název zařízení používají také Amazon Alexa a Google Home.

### Uvod

WOOX Indoor Camera je varnostna kamera Full HD 1080P s funkcijami, ki vključujejo dvosmerni zvok, zaznavanje gibanja, nočni vid, lokalno shranjevanje in oblak, WebRTC, sodeluje z Echo Show in Google Nest Hub in še več.

### Zahteva za uporabo:

1.Woox domača aplikacija Usmerjevalnik, ki podpira WLAN: 2,4 GHz (ločen pas**)** 

#### Podpora

če potrebujete dodatno pomoč ali imate pripombe ali predloge, obiščite www. wooxhome.com

### *slovenský* Namestitev:

 Če želite pametno notranjo kamero namestiti na steno, sledite spodnjim korakom za dokončanje namestitve. V nasprotnem primeru lahko preskočite spodnje korake.

 S pritrdilnim kotnikom kot predlogo označite položaj pritrdilnih lukenj na steni. Izvrtajte pritrdilne luknje, pri tem pazite, da se izognete morebitnim prekrivanjem, električnim kablom ali cevi za vodo / plin, ki se lahko skrivajo pod površino.

3. Ko so luknje izvrtane, vstavite surove čepe v luknje in pritrdite stensko ploščo na steno s pomočjo ustreznih pritrdilnih vijakov.

 Preden telo pametne notranje kamere postavite na stensko ploščo, priključite kabel USB za napajanje. Enota se mora vklopiti in biti pripravljena za seznanjanje.
Priporočljivo je, da je postopek združevanja končan, preden ga vstavite v celoti

izdelek na steno, saj bo morda med tem postopkom ponastavitev enote. Če se želite registrirati v domači aplikaciji Woox in napravo seznaniti pred namestitvijo izdelka na steno, preskočite na naslednji razdelek priročnika. Omeniti velja tudi, da mora biti lokacija namestitve na primernem območju, kjer je mogoče vzpostaviti 50% ali več signala Wi-Fi. 6. Po končanem združevanju namestite telo pametne notranje kamere na steno.

### Nastavite pametno notranjo kamero z aplikacijo WOOX Home:

 Prenesite in namestite aplikacijo "WOOX Home" iz Apple App Store ali Google Play Store na svojo mobilno napravo.
Zaženite aplikacijo "WOOX Home".
Ustvarite nov račun ali se prijavite v obstoječi račun.

4. Tapnite "+", da dodate napravo.

5. Na seznamu izdelkov izberite ustrezno vrsto izdelka.

6. Poskrbite, da indikatorska lučka hitro utripa (utripa 2-krat na sekundo). Če indikatorska lučka ne utripa: pridržite in pritisnite gumb za ponastavitev na zadnji strani kamere, dokler indikator ne začne utripati.

7. Potrdite m omrežje k in geslo za Wi-Fi. Opomba: Podprt je samo 2.4GHz WiFi. 8. Aplikacija vas bo pozvala, da skenirate QR kodo, ki jo mora kamera prebrati v pametni notranji kameri, da začne sproti seznanjanje, pritisnete Nadaljuj v aplikaciji in zdaj je treba ustvariti QR kodo, da izdelek povežete z vašim računom.

Postavite mobilno napravo ali tablični računalnik pred objektiv kamere in poskrbite, da bo QR koda v celoti vidna. Takoj, ko slišite zvočno obvestilo, to potrdi v aplikaciji, se začne zadnja faza povezovanja pametne notranje kamere z vašim računom.

9. Aplikacija bo zdaj iskala napravo in se prijavila v vaš račun.

10. Vnesite ime naprave.

**Opomba**: Ime naprave uporabljata tudi Amazon Alexa in Google Home.

#### Bevezetés

### magyar

A WOOX Indoor Camera egy Full HD 1080P biztonsági kamera, amely olyan funkciókkal rendelkezik, mint a kétirányú hang, mozgásérzékelés, éjjellátó, helyi és felhőtároló, WebRTC, az Echo Show és a Google Nest Hub, és még sok más.

### Használat követelménye:

1.Woox otthoni alkalmazás 2.WLAN-kompatibilis útválasztó: 2,4 GHz (külön sáv)

### Támogatás

Ha további segítségre van szüksége, vagy észrevételei vagy javaslata van, keresse fel a www. wooxhome.**com** 

#### *magyar* Telepítés:

 Ha telepíteni kívánja az intelligens beltéri kamerát a falra, kövesse az alábbi lépéseket a telepítés befejezéséhez. Ellenkező esetben a következő lépéseket kihagyhatja.

 Jelölje meg a rögzítő lyukak helyzetét a falon a rögzítő konzol segítségével sablonként. Fúrja ki a rögzítő lyukakat, ügyelve arra, hogy ne kerüljenek sínek, elektromos kábelek vagy víz- / gázcsövek, amelyek a felület alatt rejtőzhetnek.

 A lyukak kikötése után helyezze be a nyers dugókat a lyukakba, és rögzítse a fallemezt a falhoz a mellékelt megfelelő rögzítő csavarokkal.

4. Mielőtt az intelligens beltéri kamera testét a fali lemezre helyezné, dugja be a tápegység USB-kábelét. Az egységnek be kell kapcsolnia és készen kell állnia a párosításra.

5. Javasoljuk, hogy a párosítási folyamat befejeződjön, mielőtt teljesen rögzítené

### magyar

a terméket a falhoz, mivel a folyamat során szükség lehet az egység visszaállítására. Ha regisztrálni szeretne a Woox otthoni alkalmazásban és párosítani az eszközt, mielőtt a terméket a falra szereli, ugorjon a kézikönyv következő szakaszára. Érdemes azt is megjegyezni, hogy a telepítési helynek megfelelő helyen kell lennie, ahol legalább 50% -os Wi-Fi jel létrehozható. 6. A párosítás befejezése után szerelje fel az intelligens beltéri kamera testét a falra.

### Állítsa be az intelligens beltéri kamerát a WOOX Home alkalmazással:

 Töltse le és telepítse a "WOOX Home" alkalmazást az Apple App Store-ból vagy a Google Play Store-ból mobil eszközére.
Indítsa el a "WOOX Home" alkalmazást.
Hozzon létre új fiókot, vagy jelentkezzen be a meglévő fiókjába.

### magyar

4. Érintse meg a "+" elemet az eszköz hozzáadásához.

5. Válassza ki a megfelelő terméktípust a termékek listájából.

6. Ellenőrizze, hogy a jelzőfény gyorsan villog (másodpercenként kétszer villog). Ha a jelzőfény nem villog: tartsa lenyomva és nyomja meg a reset gombot a kamera hátulján, amíg a jelzőfény villogni nem kezd.

7. Erősítse meg a Wi-Fi net wor k-t és a jelszót.

Megjegyzés: csak a 2,4 GHz-es WiFi támogatott.

8. Az alkalmazás kéri, hogy szkenneljen egy QR-kódot, amelyet az intelligens beltéri kamera kamerájának el kell olvasnia a párosítás megkezdéséhez, nyomja meg az Folytatás gombot az alkalmazásban, és létre kell hoznia egy QR-kódot, hogy összekapcsolja a terméket a fiókjával.

### magyar

Helyezze a mobilkészüléket vagy a táblagépet a kamera lencséje elé, és ellenőrizze, hogy a QR-kód teljesen látható-e. Amint meghallja a hangos értesítést, megerősíti ezt az alkalmazásban, megkezdődik az intelligens beltéri kamera fiókjához kapcsolásának utolsó szakasza. 9. Az alkalmazás most megkeresi az eszközt, és regisztrál a fiókjában. 10. Írja be az eszköz nevét.

**Megjegyzés**: Az eszköz nevét az Amazon Alexa és a Google Home is használja.

# Română

### Introducere

WOOX Indoor Camera este o cameră de securitate Full HD 1080P, cu funcții care includ audio în două sensuri, detectare de mișcare, viziune de noapte, stocare locală și cloud, WebRTC, funcționează cu Echo Show și Google Nest Hub și multe altele.

### Cerința de utilizare:

Aplicația de acasă 1.Woox 2. Router activat WLAN: 2.4GHz (bandă separată)

### A sustine

dacă aveți nevoie de ajutor suplimentar sau aveți comentarii sau sugestii, vizitați www. wooxhome.com
### *Română* Instalare:

1. Dacă doriti să instalati camera inteligentă de interior pe perete, urmati pasii de mai jos pentru a finaliza instalarea. În caz contrar, puteti săriti sub pasi. 2. Marcati poziția găurilor de montare pe perete utilizând suportul de montare ca sablon. Perforati găurile de montare având grijă să evitați orice tracțiuni, cabluri electrice sau conducte de apă / gaz care pot fi ascunse sub suprafață. 3. După ce găurile au fost găurite. introduceți dopurile brute în orificii și fixați placa de perete pe perete folosind suruburile de montai corecte furnizate. Înainte de a plasa corpul camerei inteligente de interior pe placa de perete, conectați cablul USB de alimentare. Unitatea trebuie să se pornească și să fie gata pentru împerechere. 5. Se recomandă ca procesul de împerechere să fie complet înainte de aplicarea completă

# Română

produsul la perete deoarece unitatea poate avea nevoie de resetare în timpul acestui proces. Dacă doriți să vă înregistrați în aplicația de pornire Woox și să asociați dispozitivul înainte de a monta produsul pe perete, treceți la secțiunea următoare a manualului. De asemenea, este demn de remarcat faptul că locația de instalare ar trebui să se afle într-o zonă adecvată unde se poate stabili un semnal de 50% sau mai mult.

 Odată ce împerecherea este completă, montați corpul camerei inteligente de interior pe perete.

#### Configurați camera interioară inteligentă cu aplicația WOOX Home:

 Descărcați și instalați aplicația "WOOX Home" din Apple App Store sau Google Play Store pe dispozitivul dvs. mobil.
Lansați aplicația "Home WOOX".
Creați un cont nou sau conectați-vă la contul existent.

## Română

4. Atingeți "+" pentru a adăuga dispozitivul.

5. Selectați tipul de produs aplicabil din lista de produse.

6. Asigurați-vă că indicatorul luminează intermitent rapid (intermitent de 2 ori pe secundă). Dacă indicatorul nu clipeşte: țineți și apăsați butonul de resetare din spatele camerei până când indicatorul luminos începe să clipească.

7. Confirmați rețeaua de conectare și parola Wi-Fi.

Notă: este acceptat doar WiFi de 2,4 GHz. 8. Aplicația vă va solicita să scanați un cod QR care trebuie citit de aparatul foto din camera inteligentă de interior pentru a iniția o împerechere, apăsați în continuare pe aplicație și acum trebuie creat un cod QR pentru a asocia produsul cu contul dvs.

## Română

Plasați dispozitivul mobil sau tableta în fața obiectivului camerei și asigurați-vă că codul QR este pe deplin vizibil. De îndată ce auziți notificarea sonoră confirmând acest lucru în aplicație, începe ultima fază de conectare a camerei inteligente de interior la contul dvs.

9. Aplicația va căuta acum dispozitivul și se va înregistra la contul dvs.

10. Introduceți numele dispozitivului.

**Notă**: Numele dispozitivului este folosit și de Amazon Alexa și Google Home.